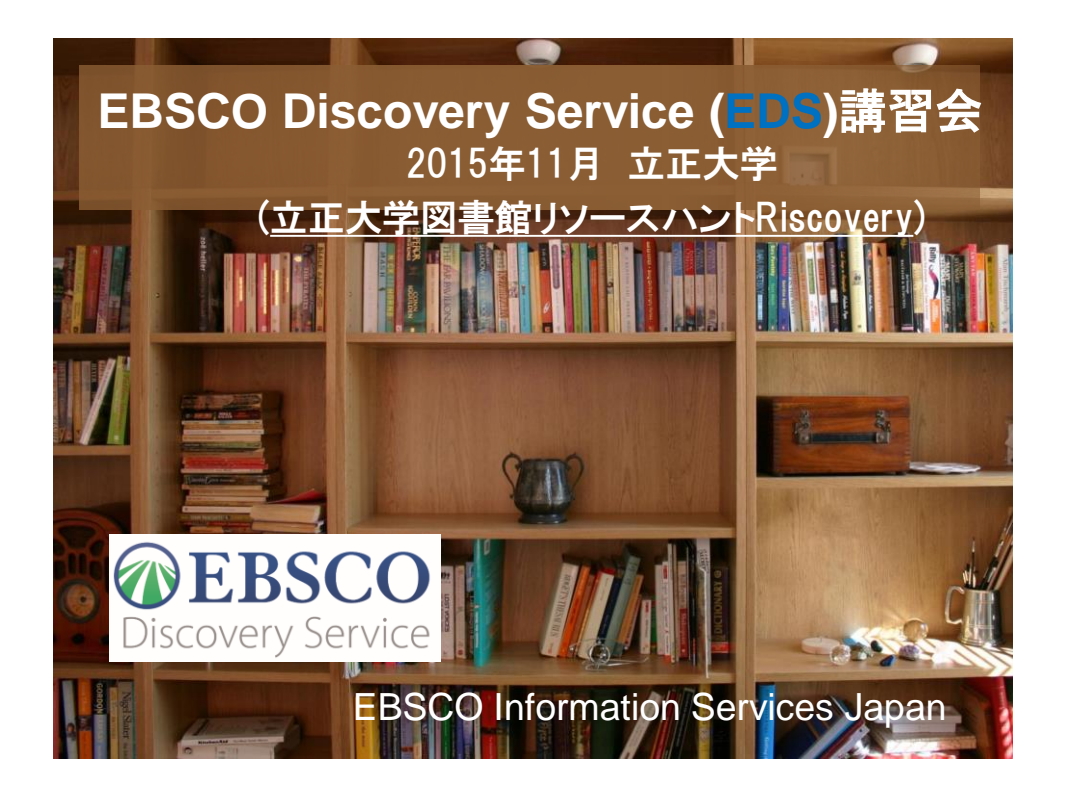

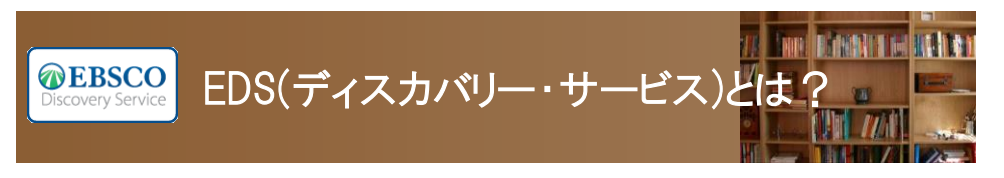

図書館内外の情報資源をGoogleのような ひとつの窓口でまとめて検索できるツール

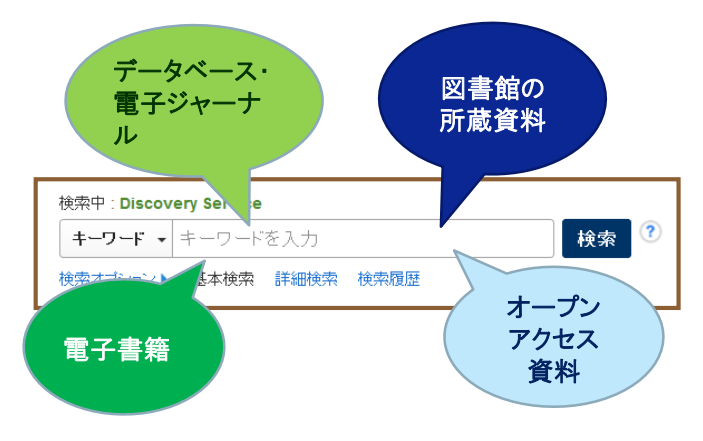

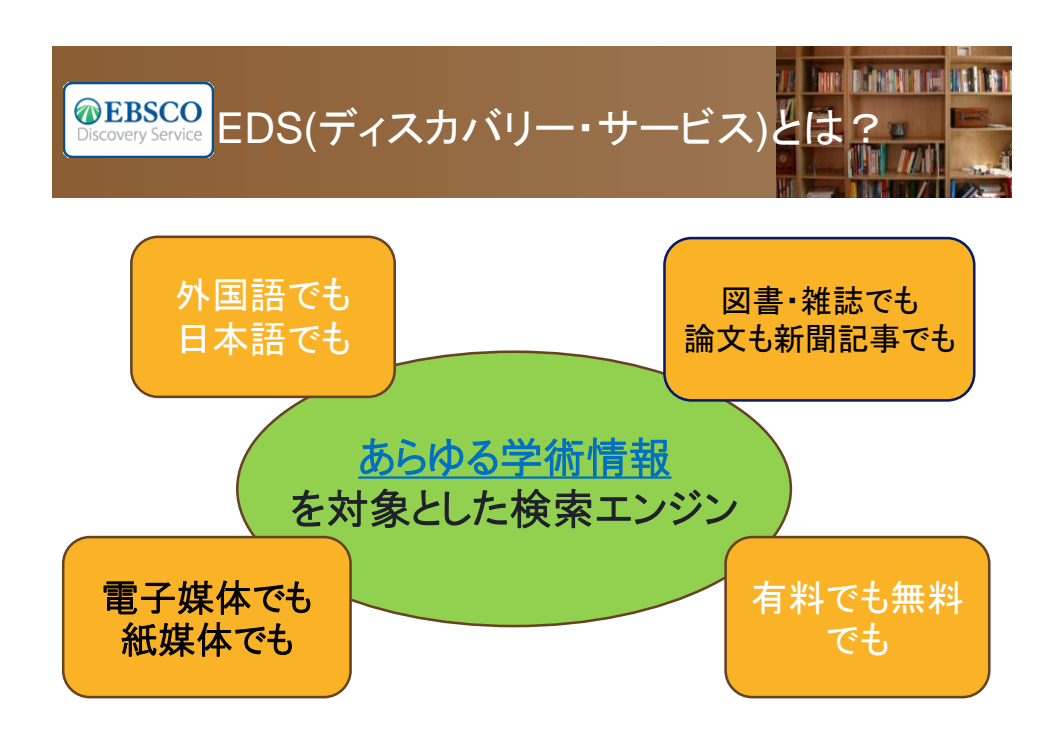

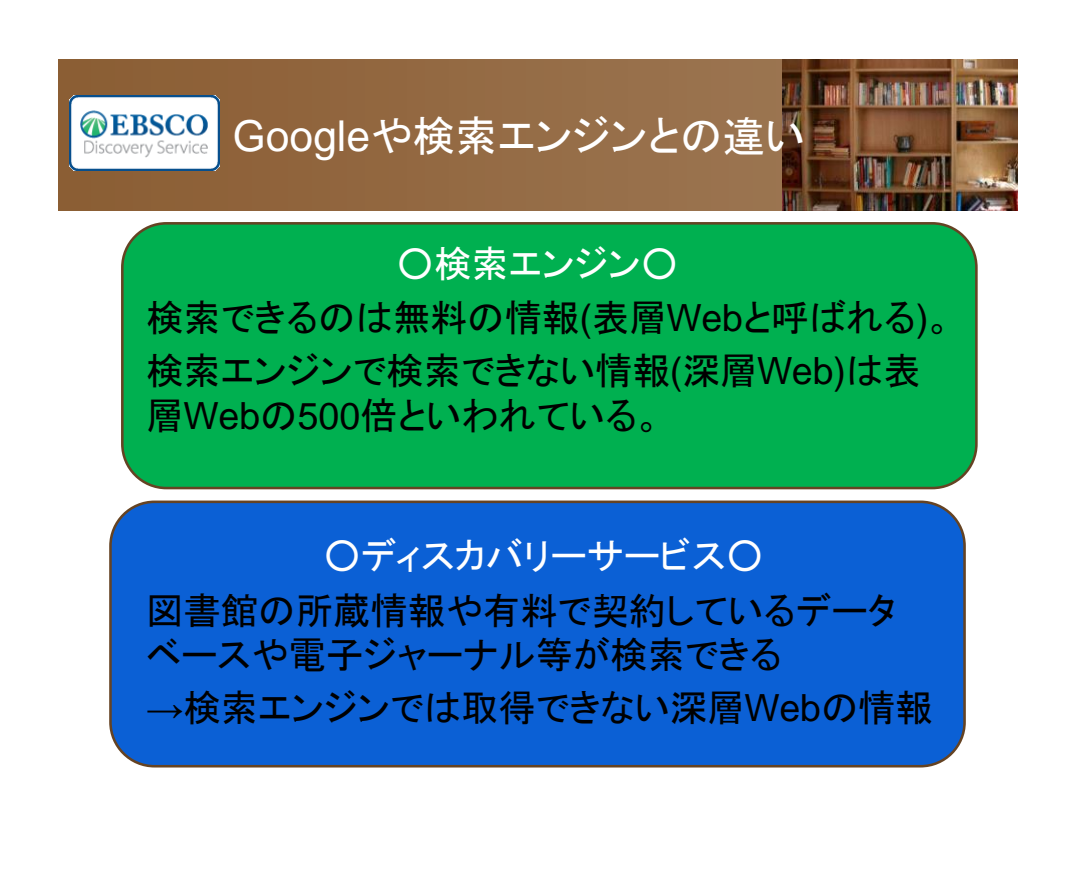

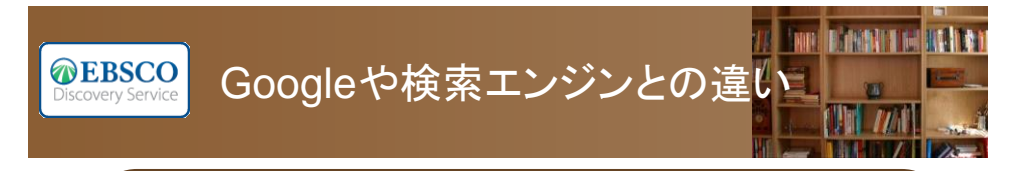

## ○検索エンジン○

出典が明らかでない情報、Wikipedia等引用できない情報も含まれる。 論文等で引用ができるか、自身で精査等が必要。

## 〇ディスカバリーサービス〇 学術情報が検索対象。出典も明らかで論文等に <u>引用可能な信頼できる情報</u>を取得できる。

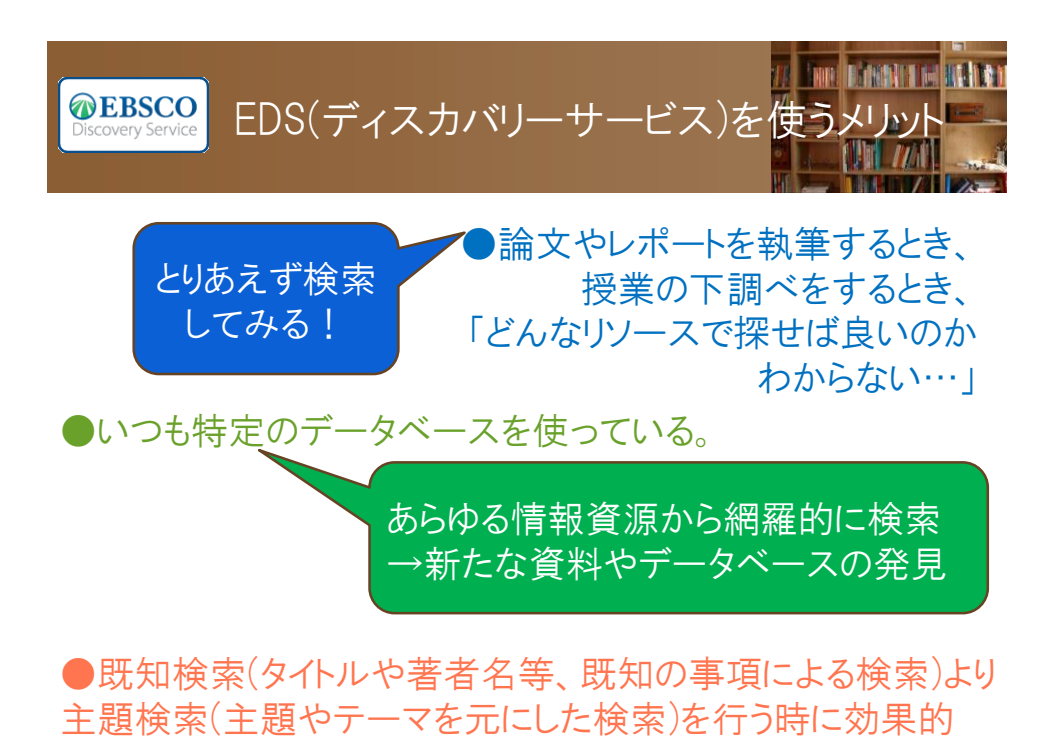

何が検索できるの?

**EBSCO** Discovery Service

EDS (ディスカバリーサービス)で

EBSCOhostデータベース

 Academic Search Premier (総合分野) Business Source Premier (経済・経営) ● PsycINFO(心理学) PsycARTICLES(心理学)

## @EBSCO EDS (ディスカバリーサービス) で何が検索できるの?

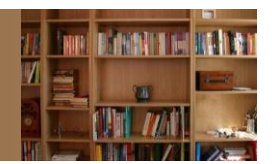

IN BURGET IN

他社/他機関のデータベース(海外)

- Britannica Online
- DBpia
- DOAJ
- ERIC
- Gale Cengage Learning MEDLINE
- HathiTrust
- HeinOnline

- JSTOR
- LexisNexis Academic
- Naxos Music Library
- OAlster
- Science Direct 等々、その他多数

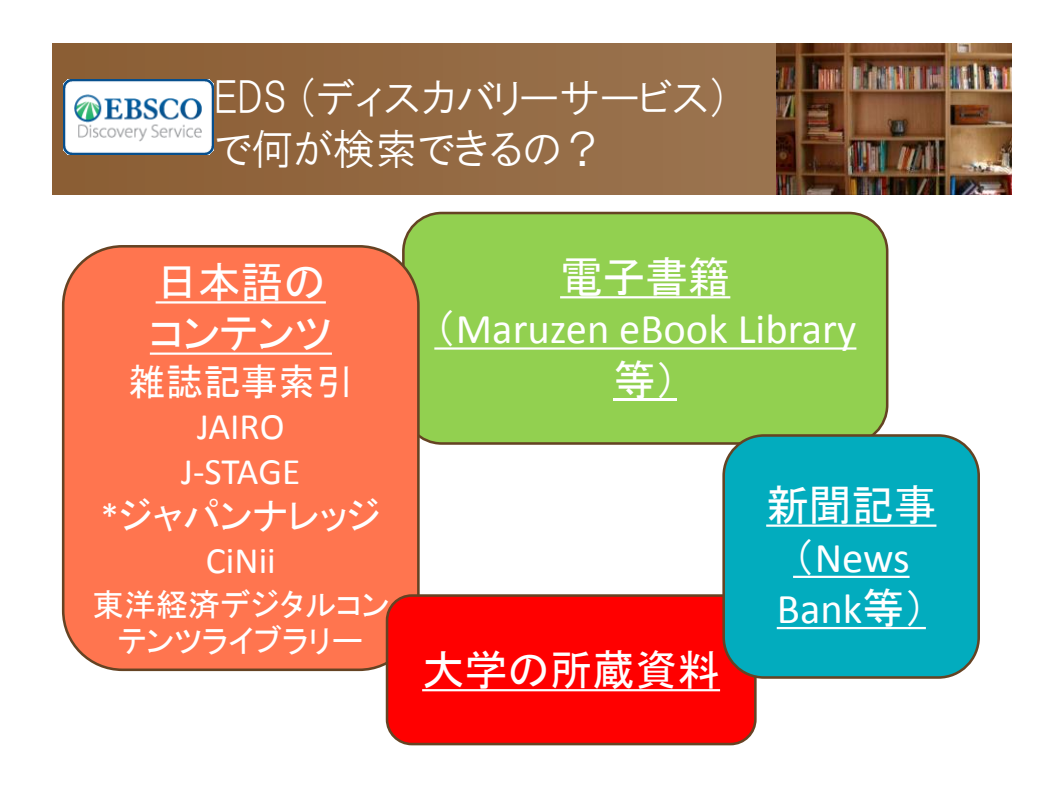

![](_page_4_Picture_1.jpeg)

○図書館で契約している全てのデータベースが 検索対象ではない (日本語コンテンツを含め今後拡充の予定。)

○個々のデータベース特有の検索機能や 限定条件を使った検索はできない。

○日々データの更新が行われている為、 今日と明日の検索結果が異なる場合もあり。

| アクセス方法-図                                                                                                    | 国書館ホームページから いい                                                                                                    |
|----------------------------------------------------------------------------------------------------|----------------------------------------------------------------------------------------------------|
| 「モジスメムエキスパート)を見て、<br>立正大学 図書館(情報メディアセンター)                                                                                     | ・ 立正大学トップ ・サイトマップ ・交通アクセス ・ お問い合せ                                                                                                    |
| 調べる・探す         マイライブラリー G         図書館を使う           OPAC G         データベース         品川         熊谷                                | コレクション紹介 刊行物 図書館について                                                                                                    |
|                                                                                                    |                                                                                                    |
| 情報検索                                                                                                    | 開館力                                                                                                    |
| OPAC     データベース       ロキーワード検索                                                                                                |                                                                                                    |
| ○ 検索<br>○ 検索<br>○ 約線索 □ ○ 詳細検索 □ ○ Er<br>「立正」<br>下のサー                                                                         | ページ左側の<br><u>大学図書館リソースハント Riscovery」</u><br>−チボックスより検索開始                                                                                                    |
| <ul> <li>         立正大学図書館リソースハント Riscovery         学内の蔵書と学外のデータペースなどを一緒に検索         できます         <ul> <li></li></ul></li></ul> | 9: <b>A A B 1</b><br>10: <b>2</b><br><b>3 4</b><br><b>5</b><br><b>9</b><br><b>10</b><br><b>1</b><br><b>2</b><br><b>3</b><br><b>4</b><br><b>5</b><br><b>6</b><br><b>7</b><br><b>8</b><br><b>9</b><br><b>11</b><br><b>8</b><br><b>1</b><br><b>1</b><br><b>2</b><br><b>3</b><br><b>4</b><br><b>5</b><br><b>6</b><br><b>7</b><br><b>8</b><br><b>9</b><br><b>1</b><br><b>1</b><br><b>1</b><br><b>1</b><br><b>1</b><br><b>1</b> |

![](_page_5_Picture_1.jpeg)

![](_page_5_Picture_2.jpeg)

Mobile サイト EBSCO サポート サイト 「プライバジー ポリシー」利用集件 |着作権 |道給先情報
powered by EBSCO/tost

| <b>EBSCO</b><br>Discovery Service     | 検索インタ                                          | ーフェースの基本構                                              | h im if in if     |
|---------------------------------------|------------------------------------------------|--------------------------------------------------------|-------------------|
| 新規検索 立正大学 TOP                         | ページ 立正大学図書館 TOPページ                             | 立正大学OPAC TOPページ 立正大学リボジトリ TOPページ                       | ユーザー設定 言語 🔹 Help( |
| REFUSERAL REFUSERA                    | Searching: 立正大学 ディスカバリーサー<br>AND マ             | ビス<br>フィールドの選択(オ マ 検索 クリア <sup>⑦</sup><br>フィールドの選択(オ マ | Log               |
|                                       | AND ▼           基本検索         詳細検索         検索履歴 | フィールドの選択 (オ) +                                         |                   |
| 検索オブション                               |                                                | 「フィールドの選択」                                             | Utzyh             |
| 検索モードおよび<br>検索モード ?<br>の ブーリアン内       |                                                | メニューより<br>検察対象項目を限定                                    |                   |
| ● いずれかの用<br>● いずれかの用<br>● SmartText 検 | 10-300-300-300月121日本<br>語に一致する項目を検索<br>索 ビント   | 記事全文も検索<br>図                                           |                   |
| 検索条件の限定                               |                                                |                                                        |                   |
| 全文                                    |                                                | <b>査読</b>                                              |                   |
| カタログのみ                                |                                                | 因書館所蔵                                                  |                   |
| <b>出版日</b><br>月 ▼ 年:                  | - 月 • 年:                                       | <b>タイトル</b>                                            |                   |
| 雑誌名                                   |                                                | 言語                                                     | A                 |

![](_page_6_Picture_1.jpeg)

![](_page_7_Picture_0.jpeg)

| <b>EBSCO</b><br>Discovery Service                                                                                                    | 検索結果画面-関連情報                                                                                                    |                                                                                                    |
|----------------------------------------------------------------------------------------------------|----------------------------------------------------------------------------------------------------|----------------------------------------------------------------------------------------------------|
| 査読       カタログのみ       1914     出版時期       201       ●       詳細を表示                                                                                   | 1. 迅速抗原検査が陰性でありPCRで診断できた<br>A(H1N1)pdm09による重症インフルエンザ肺炎の2例         回           6         ・・・・・・・・・・・・・・・・・・・・・・・・・・・・・・・・・・・・ | Att IN 2018/27 ルスによ<br><u>パンテミックを振り返る</u><br>関連するキーワード<br>powered by Web NDL<br>Authorities →                 |
| 出版物タイブ<br>② すべての結果<br>③ 学病専門誌 (15.463)<br>⑤ 雑誌 (8.912)<br>⑥ レポート (549)<br>⑤ 書籍 (522)<br>⑤ 電子書籍 (390)                                                | <ul> <li>         ・          ・         ・</li></ul>                                                                           | ▲ 5日後夏<br>▲ 5日後夏<br>▲ 5日後夏<br>■ fileenca<br>トー同奏語:<br>単インフルエンブ<br>ユペイン風愁<br>インクルエンブ<br>単位語:<br>盛夏<br>ライルフ 第論氏 |
| 詳細を表示           主題(サブジェクト)           インフルエンザセト(19,909)           治療が利用(8,716)           予防(7,116)           薬物療法(6,013)           インフルエンザワクチン(6,58) | 索(Web NDL Authorities)にて検索キーワ<br>ードに関連する用語を提示します。<br>表示された用語をクリックすると新たに<br>そのキーワードで検索をかけることが<br>出来ます。<br>の)<br>サガシロー         | 下位語:<br><u> 下位語:</u><br>新型インフルエンザ<br><u> 島インフルエンザ</u><br><u> スペイン風邪</u><br>関連語:<br><u> インフルエンザ脳症</u>          |
| <ul> <li>診断 (5,250)</li> <li>詳細を表示</li> </ul>                                                                                                    | インフルエンザウイルス目型:ウイルス抗体:血液:予約接種:血清及学研究:インフルエンザ<br>ウイルスA型H1N1抽型:インフルエンザウイルスA型H3N2亜型:富山県:疫芋:免疫芋:予防<br>医 (医中誌のデータ (低) 開達情報を確認      |                                                                                                    |

| Discovery Service                                                                       | 検索結果画面−結果一覧                                                                                                    |                                       |
|-----------------------------------------------------------------------------------------|----------------------------------------------------------------------------------------------------|---------------------------------------|
| □ Ξπ<br>□ カタログのみ                                                                        | 1. 迅速抗原検査が陰性でありPCRで診断できた     A(H1N1)pdm09による重症インフルエンザ肺炎の2例                                                                                                    | A(FIND2008-24)ルスによる<br>バンデミックを振り返る    |
| 1914 出版時期 2016<br>• •                                                                   | By 宮本 赤兵,宮田,信援里,菊池,帶史,中馬,須,安田,亮人,加藤,正哉,In, 和歌山産学,<br>12/31/2014 65(4) 126-131,和歌山医学会 Language:日本語, Japanese,データベース:<br>Ichushi Web – 医中能Web           学術誌         サラジーか: ICU インフルエンザイト:診断治療 薬物療法, Methylorednisolone:治療的利                                                                                                    | 関連するキーワード<br>powered by Web NDL       |
| 詳細を表示<br>                                                                               | <ul> <li>用, PCR法、人工呼吸、多剤明用療法、減金(T) 肺炎・ウイルス性、パルス度、活動(素)、</li> <li>Meropenem, ECMO; Levofloxacin; インフルエンザウイルス4型H1N1亜型,診断; 治療; 薬物療法; 胸筋CT, すりガラス4線影</li> </ul>                                                                                                    | Autrorities ¥<br>同義語:<br><u>流行性感冒</u> |
| ☑ すべての結果<br>■ 学術専門誌 (15,463)                                                            | @ フルテキストを確認 🖹 医中誌のデータ                                                                                                    | <u>流感</u><br>Influenza<br>←同義語:       |
| <ul> <li>雑誌 (8,912)</li> <li>レポート (549)</li> </ul>                                      | 2. 高感度インフルエンザ迅速診断システム「富士ドライケム 🔎 📴<br>IMMUNO AG1」の早期診断能に関する検討                                                                                                    | <u>鳥インフルエンザ</u><br>ユベイン風邪             |
| <ul> <li>レバード (349)</li> <li>書籍 (522)</li> <li>電子書籍 (390)</li> </ul>                    | by 宮崎、蔵、n: <i>臨扶任死</i> : 1220/2014 91(12):1651<br>日本語: Japanese, データベース: khushi Web - F<br>サラジェクナ: インフルエンザビト: 該断合併行<br>オロ・ロード アレビード 2015 2015 2015 2015 2015 2015 2015 2015                                                                                                    |                                       |
| 詳細後示<br>                                                                                | Primas     ワンイルスP2C: (NBZ CPA #)E (2017)     日本     日本     日本       マト グラフィー: 診断: 合併症     すると詳細な情報       (1) フルテキストを確認     医中誌のデー     移動します                                                                                                    | 画面へ                                   |
| <ul> <li>□ インフルエンザ-ヒト (19,999)</li> <li>□ 治療的利用 (8,716)</li> </ul>                      |                                                                                                    | <u>インフルエンザ脳症</u>                      |
| <ul> <li>□ 予防 (7,116)</li> <li>□ 薬物療法 (6,013)</li> <li>□ インフルエンポロクモン (6,590)</li> </ul> | <ul> <li>部、厚子、大西、さやか、道藤、京子、江本、かやり、間口、健治・間道、大井、日大、南</li> <li>コンパンロション(1)・100-104</li> <li>コンパンロション(1)・100-104</li></ul> |                                       |
| <ul> <li>コンフルエンサワクチン (5,580)</li> <li>診断 (5,250)</li> <li>詳細な表示</li> </ul>              | サブジェクト:インフルエンザとト:疫学:免疫学:予防:インフルエンザワクチン:治療的利用:<br>インフルエンザウイルス8型:ウイルス抗体、血液、予防接種、血清疫学研究:インフルエンザ<br>ウイルス4型H1N1亜型:インフルエンザウイルス4型H3N2亜型:富山県、疫学、免疫学:予防                                                                                                    |                                       |
|                                                                                         | 🖹 医中誌のデータ 🕕 関連情報を確認                                                                                                    |                                       |

| <b>EBSCO</b><br>Discovery Service                                                                  | 検索結果画面-全文情報への絞                                                                                                    | 込み-                                                                                                    |
|----------------------------------------------------------------------------------------------------|----------------------------------------------------------------------------------------------------|----------------------------------------------------------------------------------------------------|
| 用定条件<br>図 全文<br>□ カ<br>①「全文」に<br>チェックをする<br>オクシンツ                                                  | 1. The avian-origin PB1 gene segment facilitated replication and fransmissibility of the H3N2/1968 pandemic influenza virus.<br>(English); Astrad available. By Wendel I, Rubbenstoth D, Doed J, Kochs G, Wilhelm J, Stachell P, Klank HD, Matrosovich II, Journal Of Virology J Virol, ISSN: 1098-5514, 2015 Apr; Vol. 88 (e), pp. 4170-8, Publisher: American Society For Microbiology; PMID: 25631088, データ<br>~~2: MEDLINE<br>サブラシュクト: Disease Outbreaks history; Influenza A Virus, H3N2 Subtype, Influenza in Birds epidemiology; Influenza I Mids transmission<br>@ 全文50                                                                                                    | 2.47.通邪                                                                                                    |
| 出版物タイプ/Source 、<br>Type 、<br>学術専門誌(418,012)<br>書積(326,073)<br>電子リンテス(23,651)<br>経歴(9,971)<br>詳細を表示 | <ul> <li>Recommended composition of influenza virus vaccines for use in the 2015–2016 northern hemisphere influenza very sections in the 2015–2016 northern hemisphere influenza very sections of the lassoft of Nations Web (pidemiolog) and the lassoft of Nations Web (pidemiolog) sectiating to The League of Nations Web (pidemiolog) sectiating to The League of Nations Web (pidemiolog) sectiating to The League of Nations Web (pidemiolog) sectiating to the league of Nations Web (pidemiolog) sectiating to the league of Nations Web (pidemiolog) sectiating to the league of Nations Web (pidemiolog) sectiating to the league of Nations Web (pidemiolog) sectiating to the league of Nations Web (pidemiolog) sectiating to the league of Nations Web (pidemiolog) sectiating to the league of Nations Web (pidemiolog) sectiating to the league of Nations (pidemiolog) sectiating to the league of Nations (pidemiolog) sectiat</li></ul> | CiNii Booksの検索結果<br>-<br>-<br>-<br>-<br>-<br>-<br>-<br>-<br>-<br>-<br>-<br>-<br>-                                                                                                    |
| 主題 (サブジェクト) ・<br>出版社 ・<br>出版物名 ・<br>言語 ・<br>地理学 ・                                                  | 3. Influenza - the need to stay ahead of the virus.<br>(English) By van der Verf S, Levy-Bruh D, Euro Surveillance: Bullelin Européan Sur Les<br>Madades Transmissibles = European Communicable Disease Bullelin European Centre for Disease Prevention and Control (ECDC); PMID: 25677049, データベース: MEDLINE<br>サブジェクト: Influenza A Virus, HTN1 Subtype; Influenza, Human prevention & control<br>(****)                                                                                                    | Ex action plan : a business<br>survival guide<br>Global view of the fight<br>against influenza<br>The Influenza viruses and<br>influenza<br>pandemic<br>The diffusion of influenza<br>pandemic<br>The diffusion of influenza :<br>natherms and parafilmer |
| コレクション ><br>一提供リソース一覧<br>rds立 eliscohost.com/u.eaacv/Views/                                        | 4. Medical students' attitude towards influenza vaccination.                                                                                                    | Combating the threat of<br>pandemic influenza I drug                                                                                                    |

![](_page_9_Figure_0.jpeg)

![](_page_9_Figure_1.jpeg)

| EBSCO                                                                                                    | 詳細情                                                                                                    | 報画面                                                                                                    |                                                |         |
|----------------------------------------------------------------------------------------------------|----------------------------------------------------------------------------------------------------|----------------------------------------------------------------------------------------------------|------------------------------------------------|---------|
| <ul> <li>◎ 回道信報を確認する</li> <li>◇ 回音館所指告確認</li> <li>──回音館所指告確認</li> <li>──回音館所指告報</li> <li>□ 訪れした書符</li> </ul>                                    | <ul> <li>祥上田ド県恵著 核冻的人間</li> <li>言語: Japanese</li> <li>著者:上田 日期, 1920-</li> <li>出版物情報: 東京 2001.10 皆波島店</li> <li>出版物情報: 東京 2001.10 皆波島店</li> <li>出版時期: 300,200m</li> <li>シリーズ:上田岡明美/上田岡明美, 第4号</li> </ul> | 所蔵<br>では、<br>貸け                                                                                                    | 2資料の詳細情報画面<br>、配架場所・請求記号<br>出状態等所蔵情報が<br>表示    |         |
| <ul> <li>日 この基金のその他の書籍</li> <li>犬自防数</li> <li>場所,所行 図画標準度 81<br/>初巻</li> <li>回音整理書号:108U<br/>32/4</li> <li>ステータス:</li> <li>調 その他のユピー</li> </ul> | 出版9-47: Book<br>文献9-47: Book<br>サブジェクトの用語: 標<br>その他の発者: ウエダ・システル<br>その他の身小ル: ビン:エンゲンテキニンゲン.<br>ISBN: 400092445<br>オンテインアクセス: Online Access<br>夏望暑景: riskin BB04437549                                   | ま<br>「この<br>や「判                                                                                                    | た、画面下部には<br>著者のその他の書籍<br>類似した書籍」等関連す<br>る情報も表示 | i]<br>t |
| <mark>師似した彼素結果</mark><br>Smarflext 観素を使用。                                                                                                    | データベース 立正大学所裁定員 - Riteho Unit<br>場所<br>第谷 回番館書庫 B1和書<br>品川 話手 研究室<br>表示件数を減らす                                                                                                    | v: Catalog<br>國會整理冊号<br>108/U 32/4<br>121.9/U 32/4                                                                                                    | 7 <del>7</del> ~97                             |         |
|                                                                                                    |                                                                                                    | Image: State of the state of the s |                                                | ,       |

| <b>②EBSCO</b><br>Discovery Service                                                                                                    | 個人アカウント機能<br>★検索結果画面右側のフォルダをクリックすると、<br><u>的に</u> 書誌情報を記憶させておくことが出来ます。(ログオフ時ま<br>但しこの場合、ログオフすると情報が消去されます!                                                                                                    | で有効)                                                                                                    |
|----------------------------------------------------------------------------------------------------|----------------------------------------------------------------------------------------------------|----------------------------------------------------------------------------------------------------|
| <ul> <li>組張</li> <li>記事全文も統為</li> <li>開定</li> <li>全文</li> <li>出版日:</li> <li>20000101-20151231</li> <li>開定条件</li> </ul>                                                                                                    | <ol> <li>高病原性島・インフルエンザの日本での流行時2010〜2011年における感染<br/>キンクロハジロの病理学的および免疫組織化学的所見 / Pathological and<br/>Immunohistochemical Findings of Natural Highly Pathogenic Avian<br/>Influenza Infection in Tufted Ducks during 2010-2011 Outbreaks in Japan</li> <li>By Ado, Waliel, Haridy, Molie, Katov, Yuki, Goto, Mnami, Mizoguchi, Toshio, Sakoda, Yoshihiro, Sakai,<br/>Hiroki, Yanai, Tokuma III: <i>The Journal of Vetoniary Medical Science</i>. 0925/2014 76(9):128-1290. (公社日本制度<br/>今回該</li> <li>Witti Waliel, Waliel, Waliel, Haridy, Mile, Katov, Yuki, Goto, Mnami, Mizoguchi, Toshio, Sakoda, Yoshihiro, Sakai,<br/>Hiroki, Yanai, Tokuma III: <i>The Journal of Vetoniary Medical Science</i>. 0925/2014 76(9):128-1290. (公社日本制度<br/>学品anguage 2018; English, データーベース: https://www.els.epstwbe/<br/>9757.251:4727b:1727b:1727b; Milet<br/>9758.</li> <li>Witti Waliel, Wab</li> <li>Marki Kashi, Kibola, Toshio, Sakoda, Yoshihiro, Sakai,<br/>Hiroki, Yanai, Tokuma III: The Journal of Vetoniary Medical Science. 0925/2014 76(9):128-1290. (公社日本制度<br/>学品anguage 2019; Japanet Veto</li> </ol>                                                                                                    | <ul> <li>更新</li> <li>フォルダ内にアイテムが<br/>あります</li> <li>ニューカッスルギワイル<br/>ス.ニューカッスルギワイル<br/>ルス</li> <li>高病原性島インクルエン<br/>サの日本での流行時<br/>2010~</li> <li>2010~</li> <li>2010~</li> </ul> |
| <ul> <li>⑦ 力ログのみ</li> <li>② 全文</li> <li>○ 学術技((弦))</li> <li>2000 出版時期 2015</li> <li>● ● ● ●</li> <li>● ●</li> <li>●</li> <li>●</li></ul> | <ol> <li>鳥インフルエンザウイルス、ニューカッスル病ウイルス、ガチョウバルボウイ<br/>ルスの木タデガイ数のナノサイズパウダー液を用いた不活任/Inactivation of<br/>Avian Influenza Virus, Newcastle Disease Virus and Goose Parvovirus<br/>Using Solution of Nano-Sized Scallop Shell Powder</li> <li>By: Thammakam, Chanathip: Satoh, Keisuke, Suguro, Atsushi, Hakim, Hakimullah, Ruenphet, Sakchai:<br/>Takehana, Kazuaki. In: The Journal of Veternary Medical Science, 08/25/2014 76(9):1277-1280, (公社)日本認定学<br/>Language: 現情, English, Flory Arx, Science Medical Science, 08/25/2014 76(9):1277-1280, (公社)日本認定学</li> </ol>                                                                                                    | 関連するキーワード<br>powered by Web NDL<br>Authorities →<br>同義語:<br>流行性感冒<br>流感<br>Influenca                                                                                          |
| 出版物タイプ *<br>・ すべての結果<br>・ 学術取門誌 (1.456)<br>・ 雑誌 (168)<br>・ レポート (135)<br>・ 一次遅料文献 (41)<br>・ 学位論文 (博士所士) (29)                                                                                                    | <ul> <li>         ・・・・・・・・・・・・・・・・・・・・・・・・・・・・・</li></ul>                                                                                                    | <ul> <li>一可執語:</li> <li>鳥(ソフルエンザ)</li> <li>スペイノ風邪</li> <li>インフルエンザ脱症</li> <li>上位語:</li> <li>窓豆</li> <li>2イルス感染症</li> <li>下位語:</li> <li>新型インフルエンザ</li> <li>鳥インフルエンザ</li> </ul> |
| 詳細を表示<br>出版物名 >                                                                                                    | <ul> <li>C), monotamin, iteracing, and angenes, sample, indexisi, index initiality, adjinute, matching, status, kenji, Marishima, Tsueno, Ichiyama, Talashi, in: Bain &amp; Development, Golf 2014</li> <li>Sejo, Nakatakuka, Kenji, Morishima, Tsueno, Ichiyama, Talashi, in: Bain &amp; Development, Golf 2014</li> <li>Sejo, Nakatakuka, Kenji, Morishima, Tsueno, Ichiyama, Talashi, in: Bain &amp; Development, Golf 2014</li> <li>Sejo, Nakatakuka, Kenji, Morishima, Tsueno, Ichiyama, Talashi, in: Bain &amp; Development, Golf 2014</li> <li>Sejo, Nakatakuka, Kenji, Morishima, Tsueno, Ichiyama, Talashi, in: Bain &amp; Development, Golf 2014</li> <li>Sejo, Nakatakuka, Kenji, Morishima, Tsueno, Ichiyama, Talashi, in: Bain &amp; Development, Golf 2014</li> <li>Sejo, Nakatakuka, Kenji, Morishima, Tsueno, Ichiyama, Talashi, in: Bain &amp; Development, Golf 2014</li> <li>Sejo, Nakatakuka, Kenji, Morishima, Tsueno, Ichiyama, Tsueno, Talashi, in: Bain &amp; Development, Golf 2014</li> <li>Sejo, Nakatakuka, Kenji, Morishima, Tsueno, Ichiyama, Tsueno, Tsueno, Tsue</li></ul> | マペイン国来<br>CiNii Booksの検索結果                                                                                                    |

| <b>@E</b> | BSCC             |               | 固人ア     | カウント機        | ŧ能−新規·                                                  | 作成−                |                      |        |
|-----------|------------------|---------------|---------|--------------|---------------------------------------------------------|--------------------|----------------------|--------|
| 新規検索      | 出版物              | UGA Libraries | GALILEO | 司書に問い合わせる    |                                                         | 🚄 フォルダ             | My EBSCOhost Account | 言語 ▼ □ |
|           | <b>個ノ</b><br>(戻る | 、アカウント        | (マイ EE  | 3SCOhost) (C | サイン イン                                                  |                    |                      | EBSC   |
| ユー!<br>   | ザー名              |               |         | 個人アカウ<br>す。  | ントにアクセスするは                                              | こはサイン イ:           | ンしま                  |        |
|           | ユーザーキ            | ž             |         |              | 「整理<br>L ー ザー と共有<br>フォルダを表示<br>および検典<br>ート/RSS フィードを作成 |                    |                      |        |
|           | バスワート<br>        | 、<br>ン<br>アカ  | ウントの新規作 | 成            | サインイン画面<br>「ログイン」の <sup>2</sup><br>「アカウントの              | 面の<br>右にある<br>新規作成 | 」をクリック               |        |
| Goangy    |                  |               |         |              |                                                         |                    | ) AT                 |        |

| Discovery St |                                                     | ロウント機能-新規作成-                                                                  |   |
|--------------|-----------------------------------------------------|-------------------------------------------------------------------------------|---|
|              |                                                     |                                                                               |   |
|              | 妊<br>【<br>電子メール アドレス                                | 「アカワント新規作成」画面の各必要項目を入力<br>→「変更を保存」をクリック。<br>「アカウントが作成されました」に切り替われば<br>設定完了です。 |   |
|              | ユーザー名<br>                                           | 254 文字以内<br>ノスワードの強度:                                                         | - |
|              | バスワードを再入力<br>                                       | □ 数字記号を含めるか、またはがスワードを長くランダムにしてください。 ⑦                                         |   |
| NgelSlar     | 総密の答え<br>ノート:参考のためにアカウント情報を覚えておいて<br>変更を保存<br>キャンセル |                                                                               |   |

![](_page_12_Picture_0.jpeg)

| <b>@EBSCO</b>            | 周人アカウント機能−ナ                                                     | 1スタムフォルダー                                                                                                    |               |
|--------------------------|-----------------------------------------------------------------|----------------------------------------------------------------------------------------------------|---------------|
| Discovery Service        |                                                                 |                                                                                                    |               |
| 🛛 🛁 マイフォルダ               | マイフォルダ: 論文・記事                                                   |                                                                                                    | - FORI        |
| 論文·記事(4) 1               | -4/4                                                            |                                                                                                    |               |
| イメージ検索(0)                | ページ:1                                                           | 追加日 ▼ ページ オフション▼                                                                                                    | 🙀 電子メール       |
| ビデオ (1)                  | ■ すべて選択/選択解除 アイテムの削除 コピー先 ▽                                     | 移動先 ▽                                                                                                    |               |
| 12葉(1)                   |                                                                 |                                                                                                    | 2 別名 C1未存     |
| 電子書籍 (0)                 | 「マイカスダム」よりお好きな名                                                 | 前を付けてノオルタを作成し                                                                                                    | ・ エクスポート      |
| オーディオブック(0)              | 情報を振り分けて整理するこ                                                   | とができます。                                                                                                    |               |
| 貸出 (0)                   |                                                                 | Dan Diskardaan Lian Kilastriak Daan Co Tran Trisk                                                                                                    |               |
| 予約 (0)                   | Luong; Trung, Lam Tu; Tam, Nguyen Thanh;                        | Tuan, Tran; Buoi, La Thi; et al.; Depression & Anxiety                                                                                                    |               |
| ノート (0)                  | (1091-4269), 2013 May; 30 (5): 461-8. (journ                    | al article) ISSN: 1091-4269 PMID: 23495143, データ                                                                                                    |               |
| その他のコンテンツ ソース (0)        |                                                                 | demiology; Disasters; Panic Disorder                                                                                                    |               |
| 検索への永続リンク (12)           | 🗄 🔤 マイ カスタム 🕕 🛀 新規                                              | c Epidemiology; Survivors Psychosocial Factors;<br>iddle Aged: 45-64 years: Female: Male                                                                                                    |               |
| 保存済み検索履歴 (9)             | 🖃 🧀 Academic Achievement                                        | ·······                                                                                                    |               |
| 検索アラート (U)<br>雑誌マラート (0) | [編集] [共有]                                                       |                                                                                                    | _             |
| Web ページ (0)              |                                                                 | -                                                                                                    |               |
|                          | 請用又:言□爭(3)                                                      | Contraction of Contraction of Contra |               |
| 🛿 🛁 マイ カスタム 🕐 🛀 新規       | 🗄 🧀 Reading Achievement                                         |                                                                                                    | 1             |
| Academic Achievement     | Anthematics                                                     |                                                                                                    | 1             |
| [6冊朱] [六日]               | Achievement                                                     | posttraumatic stress                                                                                                    |               |
| E Reading Achievement    | 🖂 🦳 Oberburder                                                  |                                                                                                    |               |
| Generatics               | Starbucks                                                       | ine; Annagür, Bilge; European Child & Adolescent                                                                                                    |               |
| Achievement              | 🗉 🔛 医療コミュニケーション                                                 | ticle - research, tables/charts) ISSN: 1018-8827<br>th Full Text                                                                                                    |               |
| ■ ■ Starbucks            | 学術誌 This study evaluated the prevalence and syn                 | nptoms of posttraumatic stress disorder (PTSD)                                                                                                    |               |
|                          | among adolescents who experienced non-de<br>hundred and fifty s | estructive, moderate magnitude earthquake. Four                                                                                                    |               |
| Redented Sold Street     |                                                                 |                                                                                                    | CONTRACTOR OF |

| <b>EBSCO</b><br>Discovery Service                                                                                    | 個人アカウント機能−検索アラート−                                                                                                    |
|----------------------------------------------------------------------------------------------------|----------------------------------------------------------------------------------------------------|
| る検索結果に対し<br>よるアラートを受け                                                                                                | 新しい情報が追加された際、電子メール<br>が取ることが出来ます。                                                                                                    |
| 入力した語順どおりに検索:<br>(petroleum industry OR<br>energy industry) AND forecast                                             | Iraq Oil & Gas Report. 2015 Q2, Issue 2, p1-139. 139p. <ul> <li>A report on the oil and gas industry of Iraq for the second quartrindustring political, economic and business environment SWOT ar</li> <li>サブジェクト: GAS industry: PETROLEUM industry: SWOT analy, DNO ASA; GULF Keystone Petroleum Ltd.; IRAQ</li> </ul> <ul> <li>A Barting Content in the second quartrindustry of the second quartrindustry (and the second quartrindustry) (and the second quartrindustry) (and the second</li></ul>                                                                                |
| <ul> <li>限定条件 </li> <li>● 全文</li> <li>■ 参考文献あり</li> <li>■ 学術誌 (査読)</li> </ul>                                        |                                                                                                    |
| 1943 出版時期 2015<br>● ● ● ● ● ● ● ● ● ● ● ● ● ● ● ● ● ● ●                                                              | →画面石上の「共有」をクリックし、<br>「アラートの作成」項目の下にある<br>「 <u>電子メールアラート</u> 」をクリック<br>「 <u>電子メールアラート」をクリック</u>                                                                                                    |
| <ul> <li>マベての結果</li> <li>産業界プロフィール (3,317)</li> <li>業界誌 (1,751)</li> <li>国別レボート (1,135)</li> <li>雑誌 (701)</li> </ul> | 3. INDIA OLL & GAS REPORT.       Image: Comparison of the second second s |
| □ 市場調査レポート (673)<br>詳細を表示                                                                                            | PDF 全文 (10MB) Cilii Booksを検索                                                                                                    |

![](_page_13_Picture_1.jpeg)

![](_page_14_Picture_0.jpeg)

![](_page_14_Picture_1.jpeg)

サポートサイト(英語)
 http://support.ebsco.com/

サポートセンター(日本語)
 <a href="http://www.ebsco.co.jp/support.html">http://www.ebsco.co.jp/support.html</a>

オンライン講習会の予定
 <u>https://ebsco-japan.webex.com/</u>

お問い合わせ・ご質問などは mailto: jp-ebscohost@ebsco.com